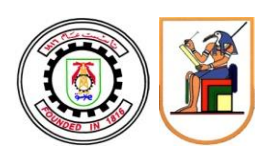

كلية الهندسة – جامعة القاهرة

برامج الساعات المعتمدة

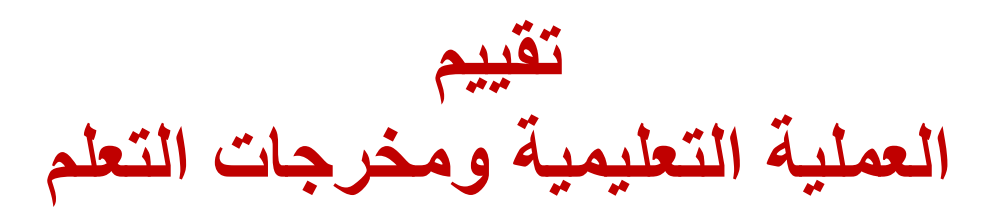

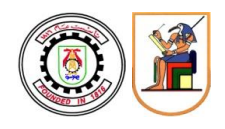

حرصاً من إدارة الكلية على كفاءة وفعالية العملية التعليمية، ونظراً للإجراءات الاحترازية بسبب جائحة كورونا، سيتم إجراء التقييم الدوري لكل من (١) العملية التعليمية و(٢) مخرجات التعلم إلكترونياً من خلال الموقع الإلكتروني الرسمي للكلية وذلك بدلاً من الاستمارات الورقية التي كان يتم توزيعها على الطلاب.

- مشاركة الطالب برأيه الموضوعي حول أداء فريق التدريس، وسائل التعليم، مخرجات التعلم، ... يعد من أولويات الإدارة. لذلك برجاء التعبير عن رأيك بكل حرية وموضوعية دون إساءة أو تحيز. التعليقات (السلبية أو الإيجابية) والنقد البناء سيتم أخذه في الاعتبار لتطوير منظومة برامج الساعات المعتمدة.
- تحترم إدارة الكلية حقوق وخصوصية الطالب وحرية التعبير الموضوعي عن الرأي بدون إساءة. لذا تضمن إدارة الكلية سرية هوية الطالب وعدم ربطها بالمعلومات الواردة في هذا التقييم.
- في حالة عدم المشاركة في التقييم، سيتم غلق الحساب الإلكتروني للطالب في الفصل الدراسي صيف ٢٠٢٢.

الصفحات التالية تتضمن شرحا موجزاً لطريقة إجراء التقييم. في حالة وجود أي مشكلة يمكن التواصل مع إدارة برامج الساعات المعتمدة عبر البريد الإلكتروني (chs-complaints@eng.cu.edu.eg).

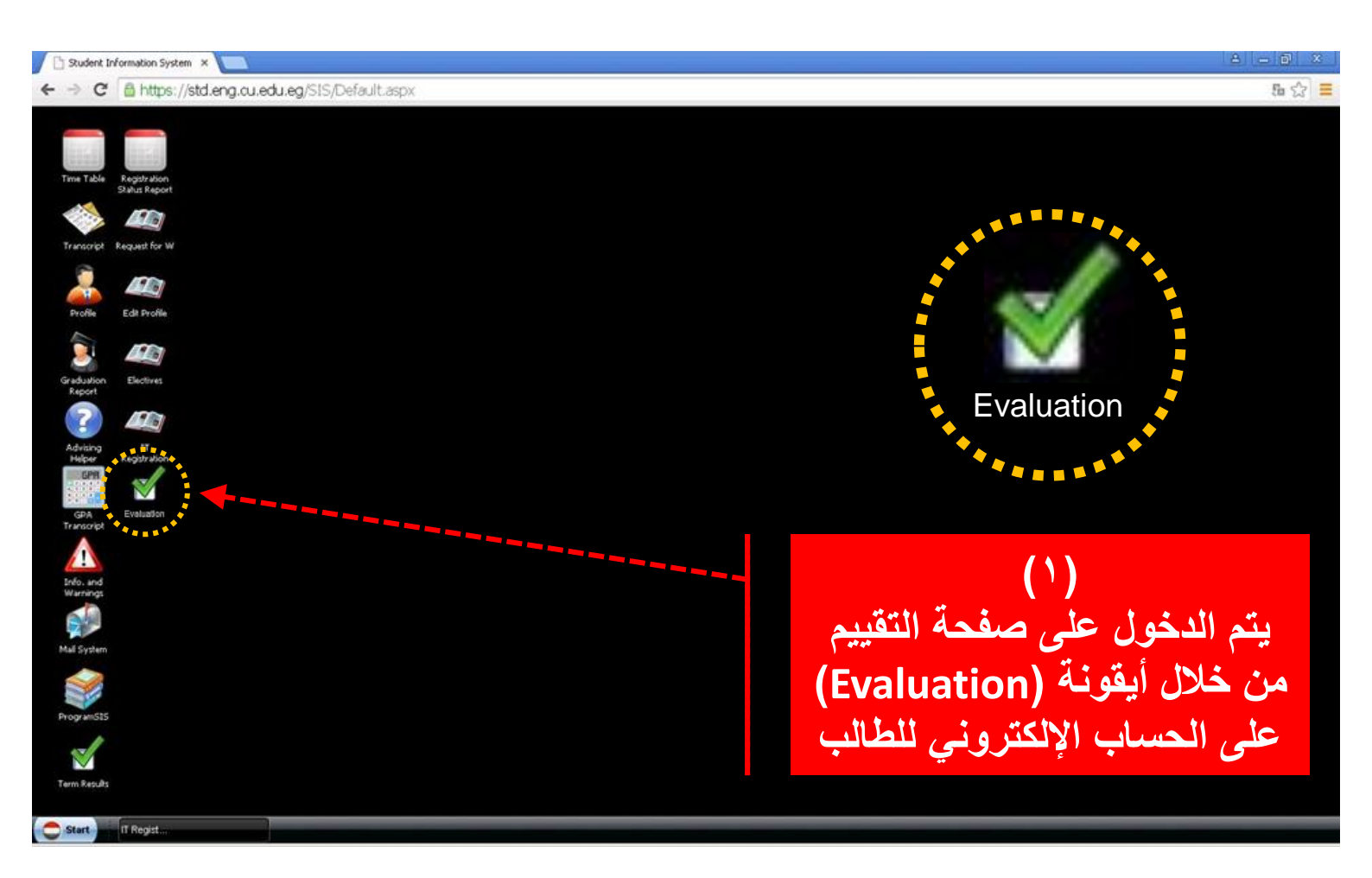

# استمارة تقييم العملية التعليمية CHS-002 استمارة تقييم مخرجات التعلم CHS-005

هذه الصفحة مخصصة لإجراء النقييم الخاص بكل من (1)العملية التعليمية و (2)نواتج التعلم للمقررات الدراسية خلال الفصل الدراسي ربيع ٢٠٢٢

رأى الطالب مهم

حرصاً من إدارة الكلية على كفاءة وفعالية العملية التعليمية، فإن مشاركة الطالب برأيه الموضوعي بخصوص أداء فريق التدريس، وسائل التعليم، مخرجات التعلم، ... يعد من أولويات الإدارة. لذلك برجاء التعبير عن رأيك بكل حرية وموضوعية دون إساءة أو تحيز. كتابة التعليقات السلبية أو الإيجابية سيتم أخذه في الاعتبار.

ضمان سرية المعلومات

تحترم إدارة الكلية حقوق وخصوصية الطالب وحرية التعبير الموضوعي عن الرأي بدون إساءة. لذا تضمن إدارة الكلية سرية هوية الطالب وعدم ربطها بالمعلومات الواردة في هذه الصفحة

تنبية هام

في حالة عدم المشاركة في التقييم، سيتم غلق الحساب الإلكتروني للطالب حتى نهاية الأسبوع الأول في الفصل الدراسي صيف ٢٠٢٢

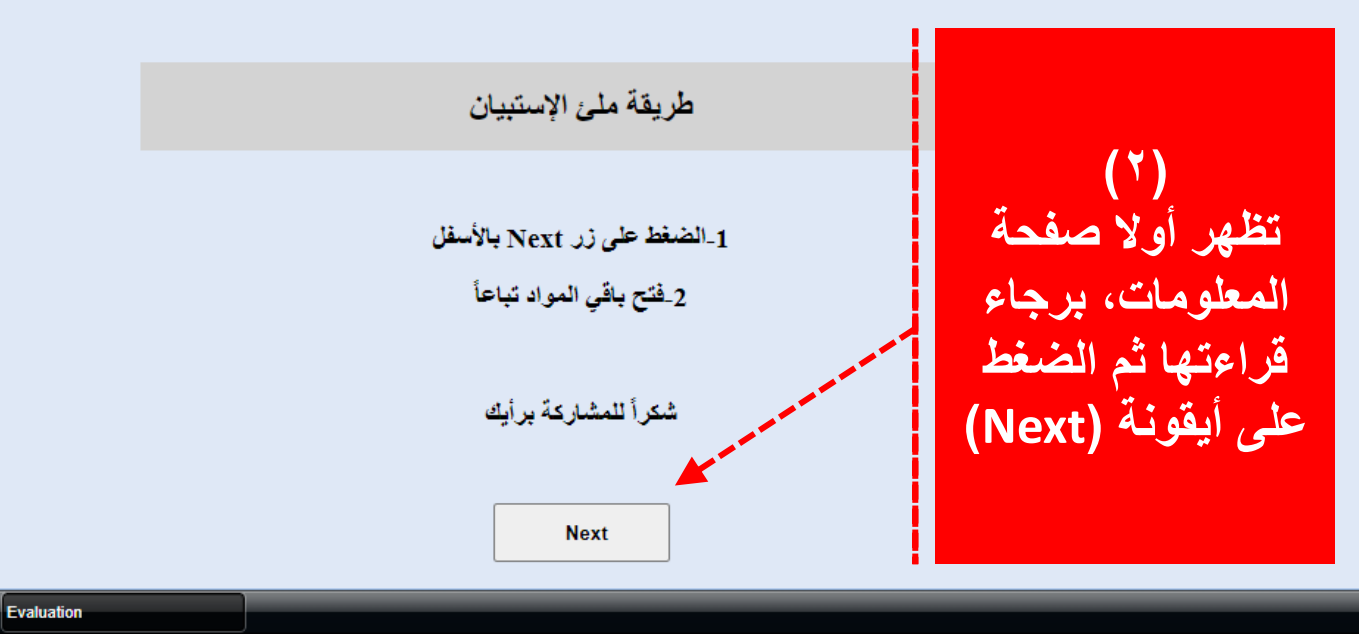

C Start

| (Titl is d in Comp APCN231 History of Islamia Architecture                                                                                                    |  |  |
|----------------------------------------------------------------------------------------------------|--|--|
| (Fill in this form<br>(4 = Excellent<br>(4 = Excellent<br>ARCN405 - Building Construction-5<br>ARCN401 - GP Independent Studies<br>ARCN401 - GP Independent Studies |  |  |
| (في حالة استخدام الاختيان (NA - Can not Answer) لاختيان (Encover - Chindependent Studies ) لاختر                                                                    |  |  |
| [CHSF-002] Instructor and Course Evaluation Form :                                                                                                    |  |  |
| ARCN481 - GP Independent Studies                                                                                                    |  |  |
| مقائمه (لمقرر)ت Answer<br>2001 A1- Explains correpts clearly and Can not Answer                                                                                     |  |  |
| 2002 A2- Speaks and rites proper lar gu                                                                                                    |  |  |
| 2003 A3- Encourages iscussions and holds a professional attitude.                                                                                                   |  |  |
| 2004 A4- Is well prepared and stays on the subject.                                                                                                    |  |  |
|                                                                                                    |  |  |
| 2021 E4- Did you rec ive WhatsAPP notifications from ADM.?                                                                                                    |  |  |
| Student Work Load E. Juations :                                                                                                    |  |  |
| 2022 D1- Are the wee by study hours outside the class satistfactory?                                                                                                |  |  |
| 2023 D2- Did you see paid private tutoring in this course?                                                                                                    |  |  |
| 2024 D3- Have you been informed with the course framework? (Yes) (No)                                                                                               |  |  |
| <u>Program Coordination Evaluations :</u>                                                                                                    |  |  |
| 2025 F1- is AVAILABEE; is easy to communicate with                                                                                                    |  |  |
| 2026 F2- is HELPFUL provides assistance, solves problems & facilitates the process. (4) (3) (2) (1) Can not Answer                                                  |  |  |
| 2027 F3- is SUPPORT VE; encourages discussions, gives advices & shows interest                                                                                      |  |  |
| <u>Write the coordinate (s) name(s) and ALL your comments in the text box below :</u>                                                                               |  |  |
|                                                                                                    |  |  |
| Part Two:<br>[CHSF-005] LOS Evaluation Form :                                                                                                    |  |  |
| L <u>Os:</u>                                                                                                    |  |  |
| Id     Question     Answer       2516     Develop a completer working drawings for an entire project     (4)     (3)     (2)                                        |  |  |
| 2517 Apply Code Com liances for the different systems (4) (3) (2)                                                                                                   |  |  |
| 2518 Coordinate the diverent systems                                                                                                    |  |  |
| 2519 Compose Detailed enstruction Documents                                                                                                    |  |  |
| 2520 Site and office m nagement                                                                                                    |  |  |
| 2521 Use Computer ai ed systems to enhance construction documents (4) (3) (2)                                                                                       |  |  |
| Notes:                                                                                                    |  |  |
|                                                                                                    |  |  |
| Save and Proceed to the next course and                                                                                                    |  |  |
|                                                                                                    |  |  |

| - 1  |         |
|------|---------|
| E1/3 | ustion. |
| LVO  | uauvii  |

| Select Subject ARCN405 - Building Construction-5                                                                                                    |                                |  |
|----------------------------------------------------------------------------------------------------|--------------------------------|--|
| (Fill in this form by selecting the level you want to give for equality of each item )       (4 = Excellent - 3 = Good - 2 = Average - 1 = Unsatisfactory)         (4 = Excellent - 3 = Good - 2 = Average - 1 = Unsatisfactory)       (4 = Excellent - 3 = Good - 2 = Average - 1 = Unsatisfactory)         (4 = Excellent - 3 = Good - 2 = Average - 1 = Unsatisfactory)       (4 = Excellent - 3 = Good - 2 = Average - 1 = Unsatisfactory)         (4 = Excellent - 3 = Good - 2 = Average - 1 = Unsatisfactory)       (4 = Excellent - 3 = Good - 2 = Average - 1 = Unsatisfactory)         (5 = Contexter       (4 = Excellent - 3 = Good - 2 = Average - 1 = Unsatisfactory)       (4 = Excellent - 3 = Good - 2 = Average - 1 = Unsatisfactory)         (7 = Contexter       (7 = Excellent - 3 = Good - 2 = Average - 1 = Unsatisfactory)       (7 = Average - 1 = Unsatisfactory)         (8 = Excellent - 3 = Good - 2 = Average - 1 = Unsatisfactory)       (7 = Average - 1 = Unsatisfactory)       (7 = Average - 1 = Unsatisfactory)         (9 = Contexter       (1 = Average - 1 = Unsatisfactory)       (1 = Average - 1 = Unsatisfactory)       (2 = Average - 1 = Unsatisfactory)         (1 = Contexter       (1 = Average - 1 = Unsatisfactory)       (2 = Average - 1 = Unsatisfactory)       (2 = Average - 1 = Unsatisfactory)         (1 = Contexter       (1 = Average - 1 = Unsatisfactory)       (2 = Average - 1 = Unsatisfactory)       (2 = Average - 1 = Unsatisfactory)         (1 = Contexter       (1 = Average - 1 = Unsatisfactory)       (2 = Average - 1 = Unsatisfactory) |                                |  |
| delivers information easily.                                                                                                    | (4) (3) (2) (1) Can not Answer |  |
| 2002 A2- Speaks and writes proper language for the course.                                                                                                    | (4) (3) (2) (1) Can not Answer |  |
| 2003 A3- Encourage بالمقررات                                                                                                    | (4) (3) (2) (1) Can not Answer |  |
| المسجل فيها الطالب (2004 A4- Is well pre                                                                                                    | (4) (3) (2) (1) Can not Answer |  |
|                                                                                                    |                                |  |
| 2021 E4- Did you receive WhatsAPP notifications from ADM.?                                                                                                    | es) (No) Can not Answer        |  |
| <u>في حالة وجود دائرة</u>                                                                                                    |                                |  |
| 2022 D1- Are the weekly study hours outside يسار اسم                                                                                                    | s) (No) Can not Answer         |  |
| 2023 D2- Did you seek paid private tutoring                                                                                                    | s) (No) Can not Answer         |  |
| 2024 D3- Have you been informed with the                                                                                                    | s) (No) Can not Answer         |  |
| <u>Program Coordination Evaluations :</u><br>id Question                                                                                                    | ve :                           |  |
| 2025 F1- is AVAILABLE; is easy to communicate with                                                                                                    | (4) (3) (2) (1) Can not Answer |  |
| 2026 F2- is HELPFUL; provides assistance, solves problems & facilitates the process.                                                                                                    | (4) (3) (2) (1) Can not Answer |  |
| 2027 F3- is SUPPORTIVE; encourages discussions, gives advices & shows interest                                                                                                    | (4) (3) (2) (1) Can not Answer |  |

## Write the coordinator(s) name(s) and ALL your comments in the text box below :

#### Part Two: [CHSF-005] LOs Evaluation Form :

| LOs : | 1                                                            |                                |
|-------|--------------------------------------------------------------|--------------------------------|
| Iđ    | Question                                                     | Answer                         |
| 2516  | Develop a complete working drawings for an entire project    | (4) (3) (2) (1) Can not Answer |
| 2517  | Apply Code Compliances for the different systems             | (4) (3) (2) (1) Can not Answer |
| 2518  | Coordinate the different systems                             | (4) (3) (2) (1) Can not Answer |
| 2519  | Compose Detailed construction Documents                      | (4) (3) (2) (1) Can not Answer |
| 2520  | Site and office management                                   | (4) (3) (2) (1) Can not Answer |
| 2521  | Use Computer aided systems to enhance construction documents | (4) (3) (2) (1) Can not Answer |

### Notes:

| lect Subject ARCN405 - Building Construction-5 V Course n                                                                                                    | tame :ARCN405 - Building Construction-5                                                                                                    |
|----------------------------------------------------------------------------------------------------|----------------------------------------------------------------------------------------------------|
| ill in this form by selecting the level you want to give for equality of early a fearly a fea | ch item )                                                                                                    |
| ر (NA - Can لأكثر من 15% من الأسئلة يتم إلغاء الاستمارة ويعد الطالب لم يشارك في التقد                                                                                                    | (في حالة استخدام الاختيار not Answer) (في حالة استخدام الاختيار                                                                                                    |
| art One:                                                                                                    | اختر اسم المقرر                                                                                                    |
| <u>CHSF-002] Instructor and Course Evaluation Form :</u>                                                                                                    | الذي ترغب في                                                                                                    |
| istructors : Instructor Name : Tarek Nasr eldine                                                                                                    | تقييمه                                                                                                    |
| Question                                                                                                    | Answer                                                                                                    |
| 001 A1- Explains concepts clearly and delivers information easily.                                                                                                    | (4) (3) (2) (1) Can not Answer                                                                                                    |
| 002 A2- Speaks and writes proper language for the course                                                                                                    | (4) (3) (2) (1) Can not Answer                                                                                                    |
| 2003 A3- Encourages discussions and holds a professional attitude.                                                                                                    | (4) (3) (2) (1) Can not Answer                                                                                                    |
| 2004 A4- Is well prepared and stays on the subject.                                                                                                    | (4) (3) (2) (1) Can not Answer                                                                                                    |
|                                                                                                    |                                                                                                    |
| 2021 E4- Did you receive WhatsAPP notifications from ADM.?                                                                                                    | (Yes) (No) Can not Answer                                                                                                    |
| tudent Work Load Evaluations                                                                                                    |                                                                                                    |
| Question                                                                                                    | Answer                                                                                                    |
| D1- Are the weekly study hours outside the class satistfactory?                                                                                                    | (Yes) (No) Can not Answer                                                                                                    |
| D2- Did you seek paid private tutoring in this court?                                                                                                    | (Yes) (No)                                                                                                    |
| D3- Have you been informed with the course framework?                                                                                                    | $(Yes) (No) (\xi)$                                                                                                    |
| rogram Coordination Evaluations :                                                                                                    | أدخل الإجابات                                                                                                    |
| Question                                                                                                    | Answer liade in the second second sec                                                                                                    |
| 2026 F2- is HELPFUL: provides assistance, solves problems & facilitate                                                                                                    | s the process                                                                                                    |
| 2027 E2 is SUBDOPTIVE: apopurates discussions, gives advises & she                                                                                                    |                                                                                                    |
| 12-11-15-15-5011 OKTIVE, cheomages discussions, gives advices & sho                                                                                                    |                                                                                                    |
| <u>Vrite the coordinator(s) name(s) and ALL your comments in t</u>                                                                                                    | the text box below :                                                                                                    |
|                                                                                                    |                                                                                                    |
|                                                                                                    |                                                                                                    |
| Part Two:                                                                                                    |                                                                                                    |
| <u>Part Two:</u><br><u>CHSF-005] LOs Evaluation Form :</u>                                                                                                    | **************************************                                                                                                    |
| <u>Part Two:</u><br>CHSF-005] LOs Evaluation Form :<br>Os :<br>Question                                                                                                    | Answer                                                                                                    |
| Part Two:         CHSF-005] LOs Evaluation Form :         Os :         Question         516         Develop a complete working drawings for an entire poject                                                                                                    | Answer<br>(4) (3) (2) (1) Can not Answer                                                                                                    |
| Question       #         516       Develop a complete working drawings for an entire oject         517       Apply Code Compliances for the different systems                                                                                                    | Answer<br>(4) (3) (2) (1) Can not Answer<br>(4) (3) (2) (1) Can not Answer                                                                                                    |
| Part Two:         CHSF-005] LOs Evaluation Form :         Os :         Os :       Question         1       Question       4         516       Develop a complete working drawings for an entire oject       5         517       Apply Code Compliances for the different systems       5         518       Coordinate the different systems       5                                                                                                    | Answer         (4)       (3)       (2)       (1)       Can not Answer         (4)       (3)       (2)       (1)       Can not Answer         (4)       (3)       (2)       (1)       Can not Answer         (4)       (3)       (2)       (1)       Can not Answer                                                                                                    |
| Part Two:         CHSF-005] LOs Evaluation Form :         Os :         0       Question         2516       Develop a complete working drawings for an entire oject         2517       Apply Code Compliances for the different systems         2518       Coordinate the different systems         519       Compose Detailed construction Documents                                                                                                    | Answer         (4)       (3)       (2)       (1)       Can not Answer         (4)       (3)       (2)       (1)       Can not Answer         (4)       (3)       (2)       (1)       Can not Answer         (4)       (3)       (2)       (1)       Can not Answer         (4)       (3)       (2)       (1)       Can not Answer         (4)       (3)       (2)       (1)       Can not Answer                                                                                                    |
| Part Two:         CHSF-005] LOs Evaluation Form :         Os :         Question         2516       Develop a complete working drawings for an entire         2517       Apply Code Compliances for the different systems         2518       Coordinate the different systems         2519       Compose Detailed construction Documents         2520       Site and office management                                                                                                    | Answer         • (4)       • (3)       • (2)       • (1)       • Can not Answer         • (4)       • (3)       • (2)       • (1)       • Can not Answer         • (4)       • (3)       • (2)       • (1)       • Can not Answer         • (4)       • (3)       • (2)       • (1)       • Can not Answer         • (4)       • (3)       • (2)       • (1)       • Can not Answer         • (4)       • (3)       • (2)       • (1)       • Can not Answer                                                                                                    |
| Part Two:<br>CHSF-005] LOs Evaluation Form :<br>Os :         Os Evaluation Form :<br>Os :         Question       2         2516       Develop a complete working drawings for an entire oject         2517       Apply Code Compliances for the different systems         2518       Coordinate the different systems         2519       Compose Detailed construction Documents         2520       Site and office management         521       Use Computer aided systems to enhance construction documents                                                                                                    | Answer $(4)$ $(3)$ $(2)$ $(1)$ Can not Answer $(4)$ $(3)$ $(2)$ $(1)$ Can not Answer $(4)$ $(3)$ $(2)$ $(1)$ Can not Answer $(4)$ $(3)$ $(2)$ $(1)$ Can not Answer $(4)$ $(3)$ $(2)$ $(1)$ Can not Answer $(4)$ $(3)$ $(2)$ $(1)$ Can not Answer $(4)$ $(3)$ $(2)$ $(1)$ Can not Answer $(4)$ $(3)$ $(2)$ $(1)$ Can not Answer $(4)$ $(3)$ $(2)$ $(1)$ $(2)$ $(2)$ $(4)$ $(3)$ $(2)$ $(1)$ $(2)$ $(2)$                                                                                                    |
| Part Two:         CHSF-005] LOs Evaluation Form :         Os :         Question         2516       Develop a complete working drawings for an entire       oject         2517       Apply Code Compliances for the different systems       formation of the different systems         2518       Coordinate the different systems       formation of the different systems         2519       Compose Detailed construction Documents       formation of the different systems         2520       Site and office management       formation of the different systems to enhance construction documents                                                                                                    | Answer $(4)$ $(3)$ $(2)$ $(1)$ Can not Answer $(4)$ $(3)$ $(2)$ $(1)$ Can not Answer $(4)$ $(3)$ $(2)$ $(1)$ Can not Answer $(4)$ $(3)$ $(2)$ $(1)$ Can not Answer $(4)$ $(3)$ $(2)$ $(1)$ Can not Answer $(4)$ $(3)$ $(2)$ $(1)$ Can not Answer $(4)$ $(3)$ $(2)$ $(1)$ Can not Answer $(4)$ $(3)$ $(2)$ $(1)$ Can not Answer $(4)$ $(3)$ $(2)$ $(1)$ Can not Answer $(4)$ $(3)$ $(2)$ $(1)$ Can not Answer $(4)$ $(3)$ $(2)$ $(1)$ $(2)$ $(2)$ $(4)$ $(3)$ $(2)$ $(3)$ $(2)$ $(3)$                                                                                                    |
| Part Two:         CHSF-005] LOs Evaluation Form :         Os :         Question         1       Question         2516       Develop a complete working drawings for an entire oject         2517       Apply Code Compliances for the different systems         2518       Coordinate the different systems         2519       Compose Detailed construction Documents         2520       Site and office management         2521       Use Computer aided systems to enhance construction documents                                                                                                    | Answer<br>(4) (3) (2) (1) Can not Answer<br>(4) (3) (2) (1) Can not Answer<br>(4) (3) (2) (3) (2) (3) (3) (3) (3) (3) (3) (3) (3) (3) (3                                                                                                    |
| Part Two:         CHSF-005] LOs Evaluation Form :         Os :         I Question         I Question         I Operation         I Operation <thi operation<="" th=""></thi>                                                                                                    | Answer<br>(4) (3) (2) (1) Can not Answer<br>(4) (3) (2) (1) Can not Answer<br>(4) (3) (2) (1) (2) (1) Can not Answer<br>(4) (3) (2) (1) (2) (1) (1) (2) (1) (1) (2) (1) (1) (1) (1) (1) (1) (1) (1) (1) (1                                              |
| Part Two:<br>CHSF-005] LOs Evaluation Form :<br>Os :<br>Question<br>2516 Develop a complete working drawings for an entire oject<br>2517 Apply Code Compliances for the different systems<br>2518 Coordinate the different systems<br>2519 Compose Detailed construction Documents<br>2520 Site and office management<br>2521 Use Computer aided systems to enhance construction documents<br>2525 others:                                                                                                    | Answer<br>(4) (3) (2) (1) Can not Answer<br>(4) (3) (2) (1) Can not Answer<br>(4) (3) (2) (1) (2) (1) (2) (1) (2) (1) (2) (1) (2) (1) (2) (1) (2) (1) (2) (1) (2) (1) (2) (1) (2) (1) (2) (1) (2) (1) (2) (1) (2) (1) (2) (1) (2) (1) (2) (1) (2) (1) (2) (1) (2) (1) (2) (1) (2) (1) (2) (1) (2) (1) (2) (1) (2) (1) (2) (1) (2) ( |

| Select Subject ARCN405 - Building Construction-5       Course name : ARCN405 - Building Construction-5         (Fill in this form by selecting the level you want to give for equality of each item )       (4 = Excellent - 3 = Good - 2 = Average - 1 = Unsatisfactory)         (4 = Excellent - 3 = Good - 2 = Average - 1 = Unsatisfactory)       (4 = Excellent - 3 = Good - 2 = Average - 1 = Unsatisfactory)         (b) (4 = Excellent - 3 = Good - 2 = Average - 1 = Unsatisfactory)       (4 = Excellent - 3 = Good - 2 = Average - 1 = Unsatisfactory)         (a) (4 = Course not Answer)       (4 = Excellent - 3 = Good - 2 = Average - 1 = Unsatisfactory)         (b) (4 = Excellent - 3 = Good - 2 = Average - 1 = Unsatisfactory)       (4 = Course not Answer)         (b) (4 = Excellent - 3 = Good - 2 = Average - 1 = Unsatisfactory)       (4 = Excellent - 3 = Good - 2 = Average - 1 = Unsatisfactory)         (c) (2) Instructor and Course Evaluation Form :       Instructors : Instructor name : Tarek Nasr eldine         Id       Question       Answer         2001 A1- Explains concepts clearly and delivers information easily.       (4) (3) (2) (1) Can not Answer         2002 A2- Speaks and writes proper language for the course.       (4) (3) (2) (1) Can not Answer |
|----------------------------------------------------------------------------------------------------|
| 2003       A3- Encourages discussions and holds a professional attitude.       (4)       (3)       (2)       (1)       Can not Answer         2004       A4- Is well prepared and stays on the subject.       (4)       (3)       (2)       (1)       Can not Answer                                                                                                    |
| 2021 E4- Did you receive WhatsAPP notifications from ADM.? (Yes) (No) Can not Answer<br>Student Work Load Evaluations :                                                                                                    |
| id     Question     Answer       2022     D1- Are the weekly study hours outside the class satistfactory?     (Yes)     (No)     Can not Answer                                                                                                    |
| 2023 D2- Did you seek paid private tutoring in this course? (Yes) (No) Can not Answer                                                                                                    |
| 10.4 Do fixe you deel minimud with the course manework!       (tes)       (to)       Can hor Answer         1       Arswer       (tes)       (to)       Can hor Answer         2       Arswer       (tes)       (to)       (to)       (to)         20       Arswer       (to)       (to)       (to)       (to)         20       Arswer       (to)       (to)       (to)       (to)         20       Arswer       (to)       (to)       (to)       (to)       (to)         20       Arswer       (to)       (to)                                                                                                    |
| (4)  (3)  (2)  (1)  Can  not Answer                                                                                                    |
| $25 \qquad \qquad \qquad \qquad \qquad \qquad \qquad \qquad \qquad \qquad \qquad \qquad \qquad \qquad \qquad \qquad \qquad \qquad \qquad$                                                                                                    |
| 25 (4) (3) (2) (1) Can not Answer                                                                                                    |
| 25       (4)       (3)       (2)       (1)       Can not Answer         25       (4)       (3)       (2)       (1)       Can not Answer         25       (4)       (3)       (2)       (1)       Can not Answer         25       (4)       (3)       (2)       (1)       Can not Answer         25       (4)       (3)       (2)       (1)       Can not Answer                                                                                                    |
| وقت لاحق.<br>Save and Proceed to the next course >>>                                                                                                    |

| Select Subject ARCN405 - Building Construction-5                                                                                                    |  |
|----------------------------------------------------------------------------------------------------|--|
| (Fill in this form by selecting the level you want to give for equality of each item )<br>( 4 = Excellent - 3 = Good - 2 = Average - 1 = Unsatisfactory )<br>(في حالة استخدام الاختيار (NA - Can not Answer) لأكثر من 15% من الأسئلة يتم إلغاء الاستمارة ويعد الطالب لم يتمارك في التقييم) |  |
| <u>Part One:</u><br>[ <u>CHSF-002] Instructor and Course Evaluation Form :</u>                                                                                                    |  |

| Instructors : Instructor Name : Tarek Nasr eldine |                                                                |                                |
|---------------------------------------------------|----------------------------------------------------------------|--------------------------------|
| id                                                | Question                                                       | Answer                         |
| 2001                                              | A1- Explains concepts clearly and delivers information easily. | (4) (3) (2) (1) Can not Answer |
| 2002                                              | A2- Speaks and writes proper language for the course.          | (4) (3) (2) (1) Can not Answer |
| 2003                                              | A3- Encourages discussions and holds a professional attitude.  | (4) (3) (2) (1) Can not Answer |
| 2004                                              | A4- Is well prepared and stays on the subject.                 | (4) (3) (2) (1) Can not Answer |

| 2021                            | E4- Did you receive WhatsAPP notifications from ADM.?           | (Yes) (No) Can not Answer |
|---------------------------------|-----------------------------------------------------------------|---------------------------|
| Student Work Load Evaluations : |                                                                 |                           |
| id                              | Question                                                        | Answer                    |
| 2022                            | D1- Are the weekly study hours outside the class satistfactory? | (Yes) (No) Can not Answer |
| 2023                            | D2- Did you seek paid private tutoring in this course?          | (Yes) (No) Can not Answer |
| 2024                            | D3- Have you been informed with the course framework?           | (Yes) (No) Can not Answer |

#### **Program Coordination Evaluations :**

| id                                                                                                    | Question                                                           | Answer                                     |  |
|----------------------------------------------------------------------------------------------------|--------------------------------------------------------------------|--------------------------------------------|--|
| 2025                                                                                                    | F1- is AVAILABLE; is easy to communicate with                      | <b>(</b> 4)                                |  |
| 2026                                                                                                    | F2- is HELPFUL; provides assistance, solves problems & facilitates | s the process.                             |  |
| 2027                                                                                                    | F3- is SUPPORTIVE; encourages discussions, gives advices & show    | بعد ادخال احابات تقبيم آخر ( <sup>4)</sup> |  |
| <u>Write the coordinator(s) name(s) and ALL your comments in the text box below:</u><br>مقرر دراسي إضغط على<br><u>Part Two:</u><br>[ <u>CHSF-005] LOs Evaluation Form :</u> |                                                                    |                                            |  |
| LOs:                                                                                                    |                                                                    |                                            |  |
| Iđ                                                                                                    | Question 🥜                                                         | Answer                                     |  |
| 2516                                                                                                    | Develop a complete working drawings for an entire project          | (4) (3) (2) (1) Can not Answer             |  |
| 2517                                                                                                    | Apply Code Compliances for the different systems                   | (4) (3) (2) (1) Can not Answer             |  |
| 2518                                                                                                    | Coordinate the different systems                                   | (4) (3) (2) (1) Can not Answer             |  |
| 2519                                                                                                    | Compose Detailed construction Documents                            | (4) (3) (2) (1) Can not Answer             |  |

(4)

(4)

(3)

(3)

(2)

(2)

(1)

(1)

Can not Answer

Can not Answer

2520 Site and office management

2521 Use Computer aided systems to enhance construction documents

Evaluation

Notes:

Save ..

Start

تم اكتمال عملية التقييم، خالص الأمنيات بالتوفيق والنجاح

(<sup>٨</sup>)
ظهور هذه الرسالة يعني أن الطالب قد أتم مشاركته في عملية التقييم

ملاحظة هامة: عند ظهور هذه الرسالة، لن يتمكن الطالب من إدخال أو تعديل الإجابات

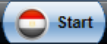

Evaluation